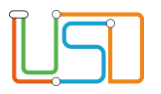

| Berliner LUSD                                                                                                    |                                                                                                    | Schulungsmodule |               |  |
|----------------------------------------------------------------------------------------------------|----------------------------------------------------------------------------------------------------|-----------------|---------------|--|
| Beschreibung                                                                                                    | Anleitung                                                                                                    |                 | geee          |  |
| Zweck                                                                                                    | Schüler und Schülerinnen aus einer<br>Willkommensklasse einer Stufe zuordnen                                                             |                 |               |  |
| Stufenzuordnung von Schülern und<br>Schülerinnen aus einer                                                          |                                                                                                    | Basis           | Aufbau        |  |
|                                                                                                    |                                                                                                    | Spezial         | IT-Sicherheit |  |
| Willkommenskl                                                                                                    | asse                                                                                                    |                 |               |  |
| Das vorliegende Dokument<br>der Berliner Lehrkräfte-, Un<br>die noch keine oder nur wei<br>der Berliner LUSD haben. | richtet sich an alle anwendende Personen<br>terrichts-, Schuldatenbank (Berliner LUSD),<br>nig Erfahrungen in der praktischen Arbeit mit |                 |               |  |
| Es ersetzt nicht die entspre<br>VAk (Verwaltungsakademie                                                            | chende Berliner LUSD Schulung über die<br>Berlin).                                                                                       |                 |               |  |

Stand: 20.01.2025 – Stufenzuordnung von Schülern und Schülerinnen aus einer Willkommensklasse Die vollständige oder auszugsweise Weitergabe an Dritte (Unternehmen, Behörden), sowie Veränderungen am Inhalt dieses Dokuments sind ohne Einwilligung der Senatsverwaltung für Bildung, Jugend und Familie nicht gestattet.

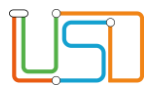

| Inhalt                                                                    |    |
|---------------------------------------------------------------------------|----|
| Allgemeine Hinweise                                                       | .1 |
| Abbildungen                                                               | .1 |
| Stufenzuordnung von Schülern und Schülerinnen aus einer Willkommensklasse | .2 |

Stand: 20.01.2025 – Stufenzuordnung von Schülern und Schülerinnen aus einer Willkommensklasse Die vollständige oder auszugsweise Weitergabe an Dritte (Unternehmen, Behörden), sowie Veränderungen am Inhalt dieses Dokuments sind ohne Einwilligung der Senatsverwaltung für Bildung, Jugend und Familie nicht gestattet.

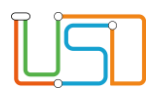

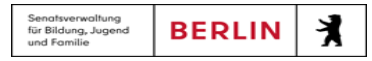

## **Allgemeine Hinweise**

Alle verwendeten Personennamen und Leistungsdaten sind anonymisiert. Tatsächliche Übereinstimmungen sind zufällig und nicht beabsichtigt. Die Bildschirm-Ausschnitte dienen lediglich der allgemeinen Darstellung des Sachverhalts und können in Inhalt und Schulform von den Benutzenden der Berliner LUSD verwendeten Daten abweichen.

## Abbildungen

Die in dieser Anleitung abgebildeten Symbole und Schaltflächen sind in der Berliner LUSD mit unterschiedlichen Farben unterlegt. Die Funktion der Symbole und Schaltflächen ist jedoch immer gleich. Die Farbe orientiert sich an dem Bereich, in dem man sich aktuell befindet.

| Symbole                                                                                               |                                                       | Typografische Konventionen |                                                                              |
|----------------------------------------------------------------------------------------------------|-------------------------------------------------------|----------------------------|------------------------------------------------------------------------------|
|                                                                                                    | Besondere Information zur Programmbedienung           | Fettschrift                | Vom Programm vorgegebene Bezeichnungen für Schaltflächen, Dialogfenster etc. |
| 1                                                                                                    | Ausdrücklicher Hinweis bei Aktionen, die unerwünschte | Kursivschrift              | Vom Anwender eingegebene/gewählte Werte                                      |
| •                                                                                                    | Wirkungen haben können.                               | KAPITÄLCHEN                | Menüs bzw. Menüpunkte und Pfadangaben                                        |
| Ausdrücklicher Hinwe<br>Wirkungen haben kör<br>Hinweis auf Einträge i<br>TIPP Tipp, wie Ihre Arbeit e | Hinweis auf Einträge in der Aufgabenliste             | Blau unterstrichen         | Verweis (Link)                                                               |
|                                                                                                    |                                                       | Blau hervorgehoben         | Bezeichnung von Bereichen in Tabellen                                        |
| TIPP                                                                                                  | Tipp, wie Ihre Arbeit erleichtert werden kann         | Rot hervorgehoben          | Bezeichnung von Registern                                                    |
| ?                                                                                                    | Hinweis auf die Online-Hilfe                          | Grün hervorgehoben         | Kennzeichnung von Informationen                                              |

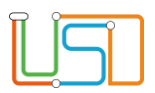

## Stufenzuordnung von Schülern und Schülerinnen aus einer Willkommensklasse

| Schule > Schulbasisdate | en > Stufen/Semester          |                                                                                                    |                                       | 1.  | Navigieren Sie zur Webseite                                   |
|-------------------------|-------------------------------|----------------------------------------------------------------------------------------------------|---------------------------------------|-----|---------------------------------------------------------------|
| SF/BK                   | WKK                           |                                                                                                    | •                                     |     | SCHULE>SCHULBASISDATEN>STUFEN/SEMESTER.                       |
| Bezeichnung             | Schulbezogene Stufen/Semester | 1. rialbjøbr                                                                                                    | 2. Halbjahr                           |     |                                                               |
| -/2                     |                               |                                                                                                    | ✓                                     | 0   |                                                               |
| 1/2                     | $\checkmark$                  |                                                                                                    | ✓                                     | 2.  | Wahlen Sie bei SF/BK die Schulform WKK aus.                   |
| 2/1                     | $\checkmark$                  | <ul> <li>Image: A set of the set of the</li></ul> |                                       |     |                                                               |
| 2/2                     | $\checkmark$                  |                                                                                                    | ✓                                     | 3.  | Aktivieren Sie nur die Stufen, die Sie in Ihrer Schule haben. |
| 3/1                     |                               |                                                                                                    |                                       | •.  |                                                               |
| 3/2                     |                               |                                                                                                    |                                       |     |                                                               |
| 4/1                     |                               |                                                                                                    |                                       | Δ   | Klicken Sie auf SPEICHERN                                     |
| 4/2                     |                               |                                                                                                    |                                       | ч.  |                                                               |
| 5/1                     |                               |                                                                                                    |                                       |     | SCHI JEREN                                                    |
| 6/1                     |                               |                                                                                                    |                                       | 5.  | Klicken Sie auf                                               |
| 6/2                     |                               |                                                                                                    | · · · · · · · · · · · · · · · · · · · |     |                                                               |
| Nachname                | Vorname Ale Schulform         | Akt Stufe Akt Klasse                                                                                                    | Zielstufe                             | 0.  | UNTERRICHT>UV>BEARBEITUNG>STUFENWECHSEL.                      |
|                         | WKK                           | 4/1                                                                                                    |                                       | 7.  | Wählen Sie die gewünschten Schüler und Schülerinnen über die  |
| Stufenwechsel           | , WKK                         | 4/1 SK1                                                                                                    |                                       |     |                                                               |
| Stutenwechset           |                               |                                                                                                    |                                       |     | Schulersuche aus.                                             |
| Auswahl Zielstu         | ufe und Zielklasse            |                                                                                                    |                                       |     |                                                               |
| Aktuelle Stufe          | 4/1                           | Zielstufe                                                                                                    | 6/1                                   | 8   | . Gehen Sie auf 💋                                             |
| Aktuelle Klasse         | SK1                           |                                                                                                    |                                       | 0.  | Generi de adi 🔍.                                              |
|                         |                               |                                                                                                    |                                       | •/  | Es öffnet sich das Dialogfenster Stufenwechsel.               |
|                         |                               |                                                                                                    |                                       |     |                                                               |
|                         |                               |                                                                                                    | ÜBERNEHMEN ABBRECHEN                  | 9.  | Wählen Sie im Feld Zielstufe 6/1 aus.                         |
|                         |                               |                                                                                                    | ×                                     | 10. | Klicken Sie anschließend auf                                  |
|                         |                               | SPE                                                                                                    | EICHERN SCHLIESSEN                    |     |                                                               |

| Nachname | Vorname | Akt Schulform | Akt Stufe | Akt Klasse | Zielstufe | Die Zielstufe 6/1 erscheint in der Tabelle.                                                                                                    |
|----------|---------|---------------|-----------|------------|-----------|----------------------------------------------------------------------------------------------------|
|          |         | WKK           | 4/1       | SK1        | 6/1       | 11. Abschließend klicken Sie auf SPEICHERN                                                                                                    |
|          |         | WKK           | 4/1       | SK1        | 6/1       | Es erscheint ein Hinweisfenster.                                                                                                    |
|          |         |               |           |            |           | Constraints of the second second |
| Nachname | Vorname | Akt Schulform | Akt Stufe | Akt Klasse | Zielstufe | 12. Klicken Sie auf.                                                                                                    |
|          |         | WKK           | 6/1       |            |           | Die aktuelle Stufe erscheint in der Tabelle.                                                                                                    |
|          |         | WKK           | 6/1       |            |           | Hinweis                                                                                                    |

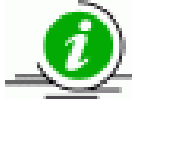

Denken Sie bitte daran, dass Sie die Klasse nach dem Stufenwechsel neu zuordnen müssen!

| Aktive Kandidaten                                                                                                    |         |
|----------------------------------------------------------------------------------------------------|---------|
| Schülersuche                                                                                                    |         |
| Kandidaten Kandidaten   Kandidaten Warteliste   Schüler Aktive   Ehemalige Zugeordnete   Suche Erweiterte Suche   Expertensuche   Nachname Schulform   Stufe/Semester Klasse   K | ilfe    |
| SI Nachname Vorname m/w/d/o SF/BK St/Sem Klasse Schu                                                                                                    | e       |
| m WKK 6/1 1260                                                                                                    | 7-Grunc |
| m WKK 6/1 1260                                                                                                    | 7-Grunc |

13. Navigieren Sie zur Webseite

UNTERRICHT>UV>BEARBEITUNG>KLASSENORGANISATION.

Wählen Sie die gewünschten Schüler und Schülerinnen über die Schülersuche aus.

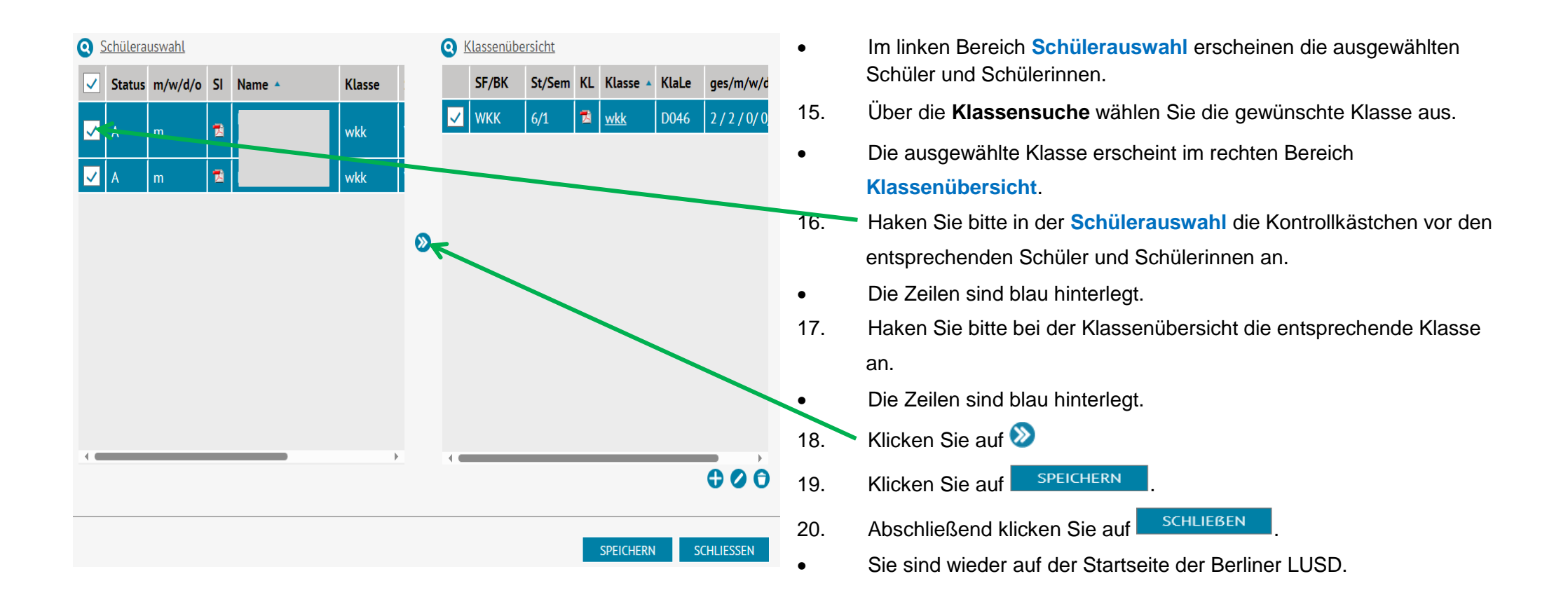